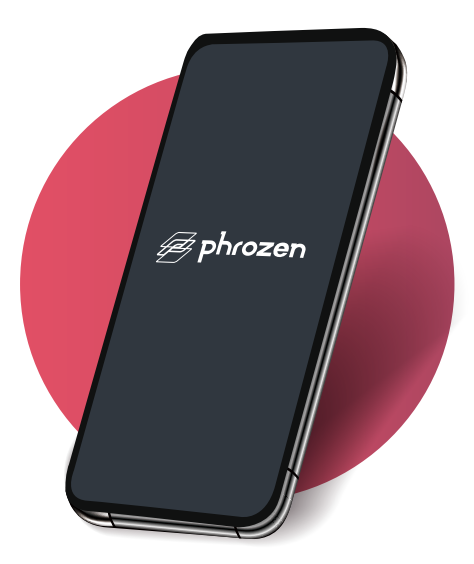

# Phrozen GO 遠端控制APP

Phrozen GO 是專為 Phrozen Sonic Mighty 8K 使用者設計的手機APP,讓您遠端操控一至數台3D列印機,就算不在3D列印機旁邊,也可以隨時確認模型列印狀況。

- 支援系統:Android、iOS
- 支援3D列印機: Sonic Mighty 8K 韌體版本 V1.3.6 或以上
- APP介面語言:英文、繁體中文、簡體中文
- 免費下載,使用時需保持網路連線

## Phrozen GO - 功能介紹

- 遠端連線控制多台3D列印機 •
- 拍攝並回傳即時照片
- 即時停止列印 ٠
- 查看歷史列印紀錄 •

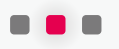

| 30                                      | 9                       |                                            | 服取驗證碼                                                             |
|-----------------------------------------|-------------------------|--------------------------------------------|-------------------------------------------------------------------|
|                                         |                         |                                            | 1000 00 SEAL 2 SAULT                                              |
|                                         |                         | 1                                          | ŧm                                                                |
| 9:41                                    | all 🗢 🖿                 | 已经有核的                                      | 批? 按此 <mark>型入</mark>                                             |
| Δ                                       | F                       |                                            |                                                                   |
| Ť                                       | 我的列印機                   |                                            |                                                                   |
|                                         |                         |                                            |                                                                   |
| 4                                       | Sonic Mighty 8K_01000   | 9:41                                       | ■ * In.                                                           |
|                                         | Phrozen Sonic Mighty 8K | < Sonic Mig                                | hty 8K_02 🕕                                                       |
|                                         |                         | Ŕ                                          | АЛААЛААЛААЛААЛААЛАА<br>Алаалаалаалаалаала<br>Алаалаалаалаалаалаал |
|                                         | Conia Mighty OK 01001   | 3D Model                                   | 30% 🔿 MED 🗭                                                       |
| f.                                      | Phrozen Sonic Mighty 8K | ₩<br>1001001000000000000000000000000000000 | 〇 新估時間<br>07.03-20 (132-02-20                                     |
|                                         |                         | (3) HE                                     |                                                                   |
|                                         |                         | 818                                        | nieła                                                             |
|                                         | Sonic Mighty 8K_01002   | Sonic Mighty1ctb                           | 2022-12-23 16:40:07                                               |
|                                         | Phrozen Sonic Mighty 8K |                                            | ③ 10:02:20                                                        |
|                                         | 查列印中                    |                                            |                                                                   |
|                                         |                         | Sonic Mighty1ctb<br>⊗ 完成                   | 2022-12-18 13:58:01                                               |
|                                         |                         |                                            |                                                                   |
|                                         |                         | Sonic Mighty1ctb                           |                                                                   |
|                                         |                         | 8 Bin                                      | (§ 10:02:20 €# 1200                                               |
|                                         |                         |                                            |                                                                   |
|                                         |                         |                                            |                                                                   |
|                                         |                         | _                                          |                                                                   |
| - I I I I I I I I I I I I I I I I I I I | 9                       | 9:41                                       |                                                                   |
|                                         |                         |                                            |                                                                   |
|                                         |                         | <i>₽</i> P                                 | hrozen                                                            |
| 9:41                                    | <b>=</b> ≎ اµ.          | G                                          | A A                                                               |
| < _                                     | 列印機詳情                   |                                            | OR                                                                |
|                                         |                         |                                            | _                                                                 |
| 职债之称                                    | Conic Minhty 8K 00001   | III III IIII IIII                          |                                                                   |

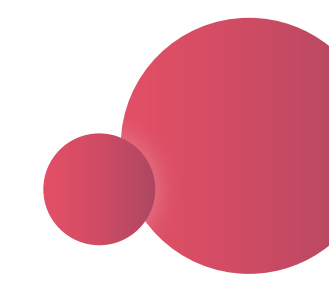

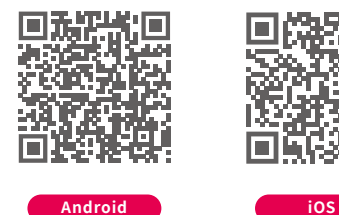

![](_page_2_Picture_2.jpeg)

請先更新您的 Sonic Mighty 8K 韌體至 V1.3.6b 或以 上版本。請參閱此教學進行韌體刷新。

在 Apple App Store 或 Google Play 下載「Phrozen GO」,並於 Phrozen GO 中完成帳號註冊。

## 連線設定

![](_page_3_Picture_1.jpeg)

![](_page_3_Picture_2.jpeg)

點選「添加列印機」,進入掃描 配對畫面。

9:41 ...I 📚 # phrozen

![](_page_3_Picture_5.jpeg)

#### **Phrozen GO**

![](_page_3_Picture_7.jpeg)

Phrozen GO 及3D列印機顯示綁 定成功後,即可開始遠端操控。

![](_page_4_Picture_0.jpeg)

### Phrozen GO - 連線多個3D列印機

若要連線多個列印機,只要回到主畫面點選右上角「添加 列印機」,重複操作掃描連線即可。

![](_page_4_Figure_3.jpeg)

Phrozen GO 遠端控制

![](_page_5_Picture_1.jpeg)

![](_page_5_Picture_2.jpeg)

點選『拍照』 進行拍照 點選『停止列印』 停止模型列印

![](_page_5_Picture_4.jpeg)

#### 點選畫面方框瀏覽照片

![](_page_6_Picture_0.jpeg)

#### Phrozen GO - 確認連線狀態

欲確認連線中的帳號與列印機,請在 Phrozen GO 中點擊「列 印機資訊」>「 SN Code 」,並在3D列印機觸控螢幕左側欄位 「設定」>「系統設定」>「設備測試」>「SN Code」,連線中的 Phrozen GO 和3D列印將顯示相同的SN Code。

提醒:3D列印機一次只能綁定一個 Phrozen GO 帳號,若要以不同帳號 遠端操控3D列印機,請先解除原帳號綁定,再進行其他帳號綁定。

![](_page_7_Picture_0.jpeg)

| 9:41 | all 🗢 🔳 |  |  |  |
|------|---------|--|--|--|
|      |         |  |  |  |
|      |         |  |  |  |
|      |         |  |  |  |
|      |         |  |  |  |
|      |         |  |  |  |
|      |         |  |  |  |
|      |         |  |  |  |
| 移除設備 |         |  |  |  |
|      |         |  |  |  |
|      |         |  |  |  |
|      |         |  |  |  |
|      |         |  |  |  |
|      |         |  |  |  |
|      |         |  |  |  |

#### Phrozen GO - 解除綁定

請在 Phrozen GO 中解除綁定3D列印機。 在主畫面點選欲操作的3D列印機>點擊右 上角「列印機資訊」>「移除設備」。

![](_page_8_Picture_0.jpeg)

![](_page_8_Picture_1.jpeg)

![](_page_8_Picture_2.jpeg)

![](_page_8_Picture_3.jpeg)

Facebook 台灣站社團

![](_page_8_Picture_5.jpeg)

YouTube 中文站

![](_page_8_Picture_7.jpeg)

Instagram